# Gruppenbildung und Integration

Alter

ab 8 Jahre

Dauer

**Mehrere Stunden** 

### Ziele

Festigung der Bildungsprozesse, eigene kreative Produktivität der Kinder

#### Material

Computer mit MS Word oder Writer zur Quizerstellung, zum Spielen Acrobat Reader

Gruppierung

Mehrere Kleingruppen

Vorbereitung

Recherche im Stadtteil oder in der Kultureinrichtung

# Ein interaktives Quiz erstellen

Kinder-Stadtteil-Detektive sichern ihre Erkenntnisse, indem sie für andere Kinder ein interaktives Quiz mit Word gestalten.

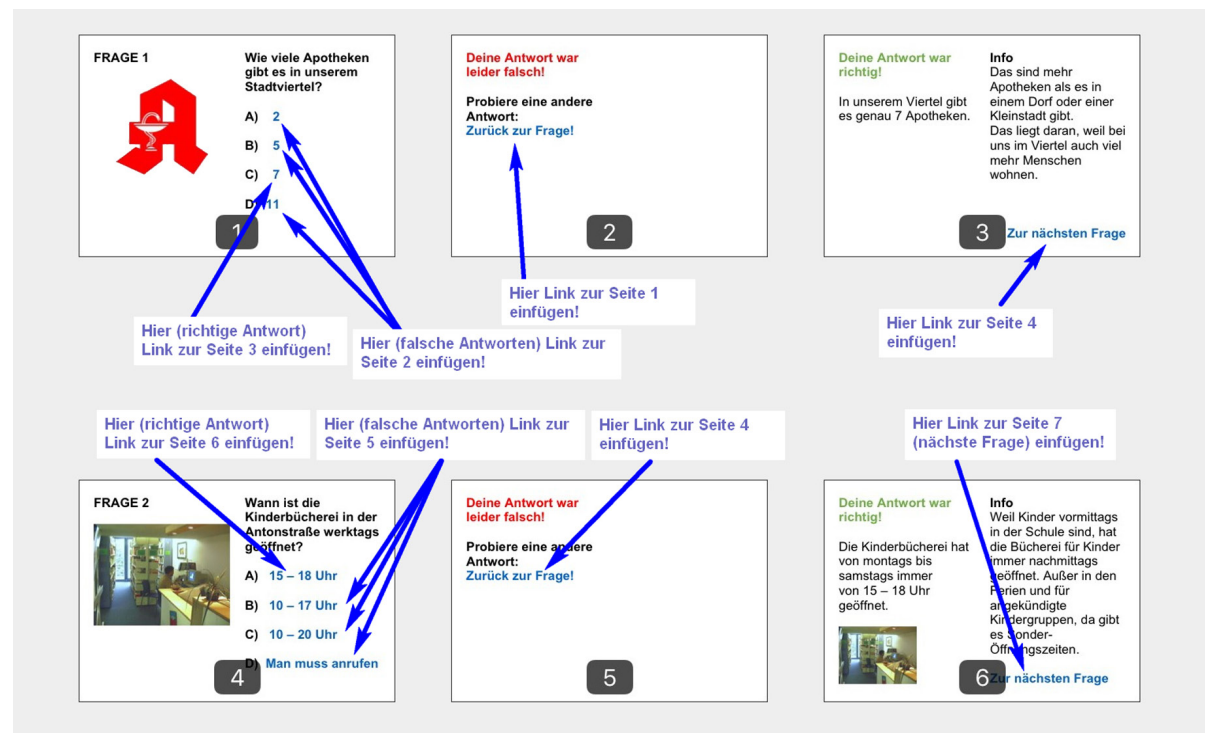

Methodenbeschreibung Ulrich Baer

## Ein interaktives Quiz erstellen

### **Hinweis:**

Eine exemplarische, modifizierbare Worddatei mit zwei Beispielfragen und Verlinkungen und das zugehörige fertige Pdf-Quiz kann hier runtergeladen werden: www. ulrichbaer.de/downloadseite.html

Das Quiz mit Auswahlantworten wird in einem Word-Dokument erstellt (Schrift für Wiedergabe auf Smartphones: 20pt, die auch auf den kleinen Smartphone-Bildschirmen gut zu lesen ist).

1) Für jede Frage werden drei Seiten benötigt:

Auf die erste Seite kommen die Fragen-Nummer, ein Bild, der Fragetext und die drei oder vier Antworten zur Auswahl. Auf die zweite Seite zu jeder Frage schreibt man den Text für falsche Antworten. Auf die dritte Seite kommt der Text für die richtige Antwort, vielleicht ergänzt um eine informative Erläuterung.

2) Nun muss für die anklickbaren bzw. antippbaren Antworten noch die Verlinkung eingegeben werden. Tippt ein Spieler auf eine falsche Antwort, muss sofort die zweite Seite jeder Frage ("Falsche Antwort") erscheinen. Dazu müssen zwei Dinge eingefügt werden: Erstens eine Textmarke als Link-Ziel – dazu wird eine Textmarke benannt (z.B. "Frage1falsch") und am Beginn der zweiten Seite eingefügt. Zweitens wird nun jede falsche Antwortvorgabe markiert und dort der Link eingefügt zur Textmarke "Frage1falsch". Am Beginn der dritten Seite wird die Textmarke "Frage1richtig" eingefügt und auf der ersten Seite wird die richtige Antwortvorgabe mit dieser Textmarke als Ziel verlinkt.

3) Auf die gleiche Weise werden Textmarken und Verlinkungen für die Zeilen "Zur Frage zurück" und "Zur nächsten Frage" eingebaut.

4) Diesen Vorgang muss man für jede Quizfrage wiederholen, dann die Datei als Pdf abspeichern und in der Dropbox oder per Email zur Verfügung stellen.

### Variante:

Auf Tablets/Phones mit dem iOS-Betriebssystem kann für die Quizerstellung auch sehr bequem die App "QuizMaker" genutzt werden.

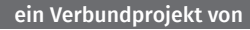

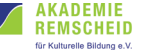

Bündnisse für Bildung

### **ba**•Wolfenbüttel

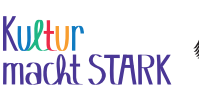

Bundesministerium für Bildung und Forschung